# Registracija i prijava na portal IZZI

Upute za pridruživanje razredu

## Prijaviti se na Izzi portal

Link: <u>https://hr.izzi.digital/#/</u>

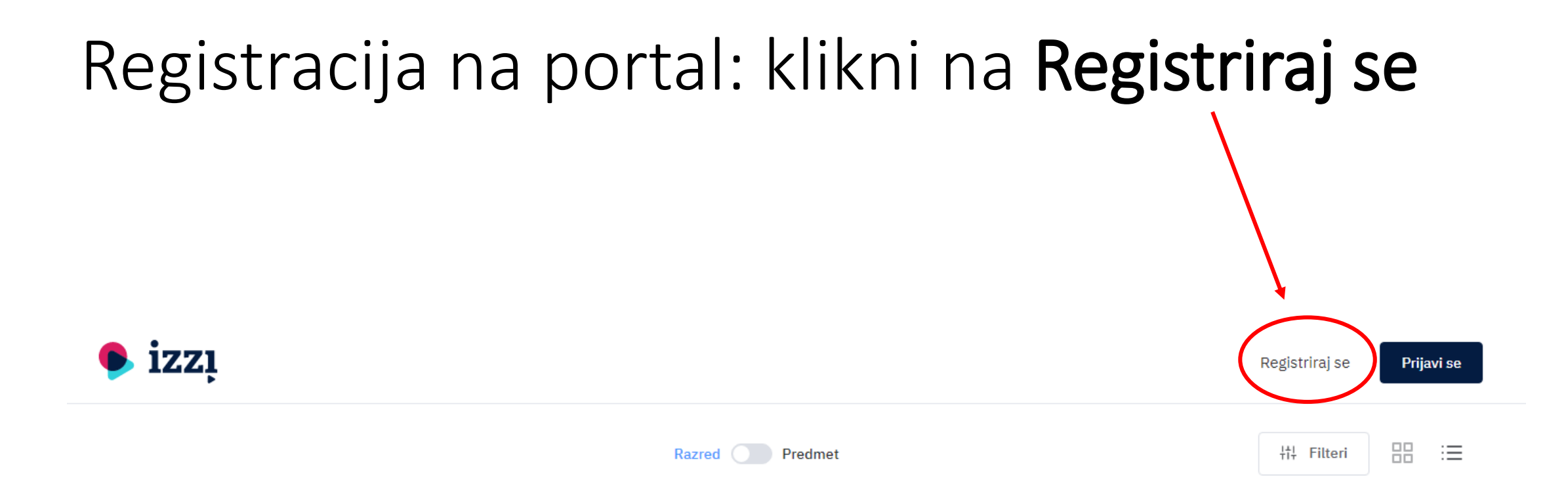

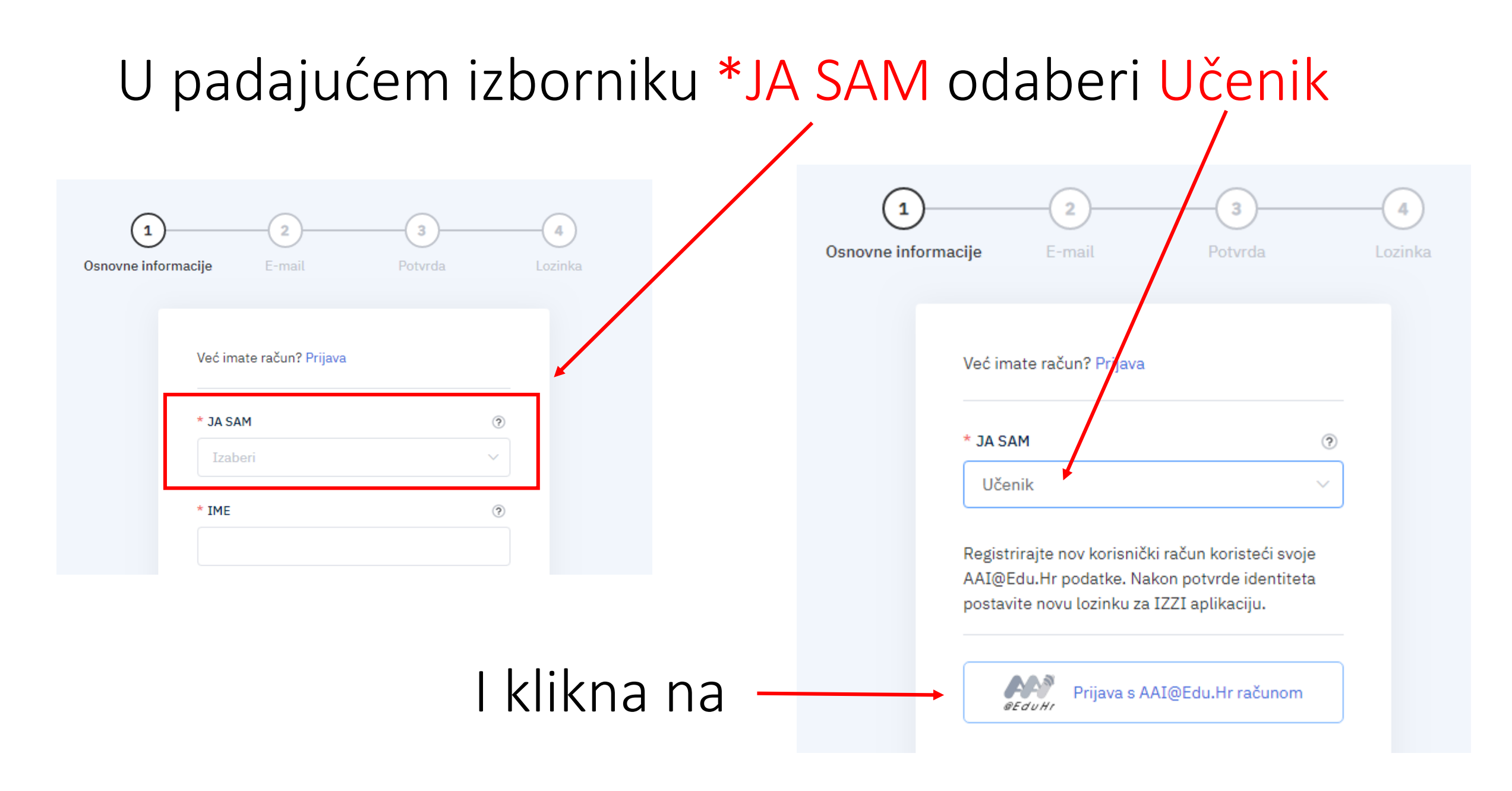

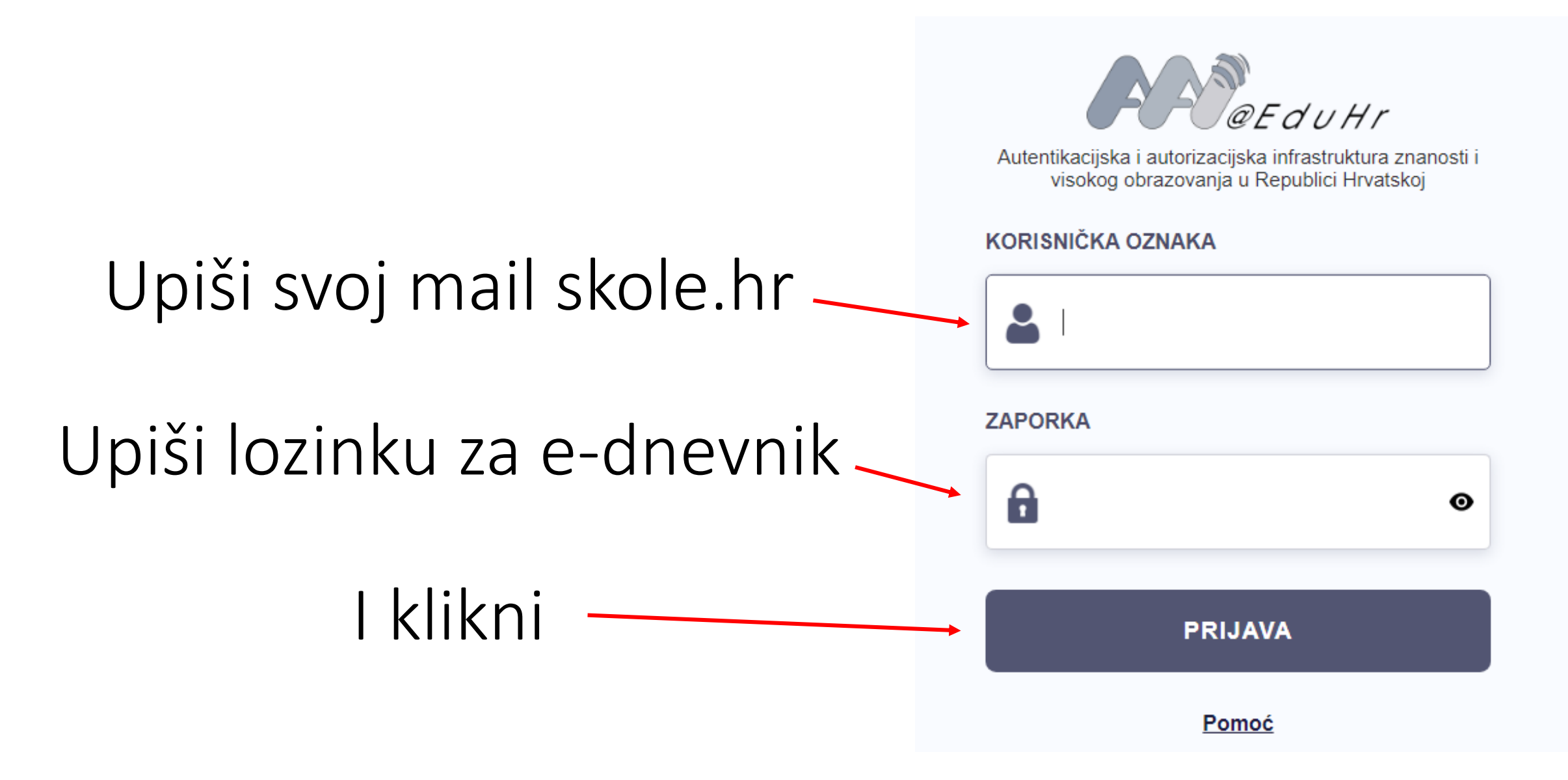

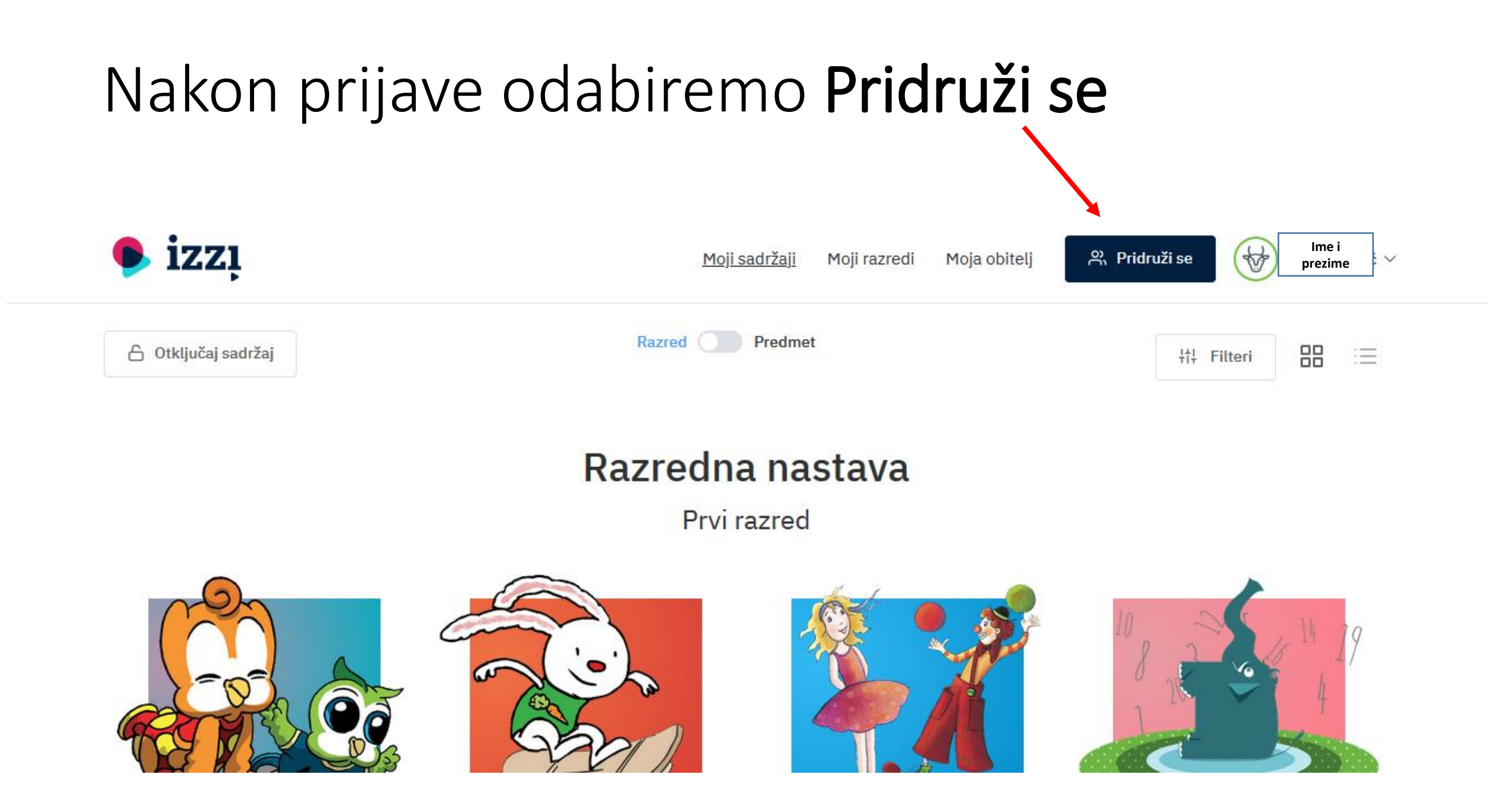

#### Odabiremo Razred

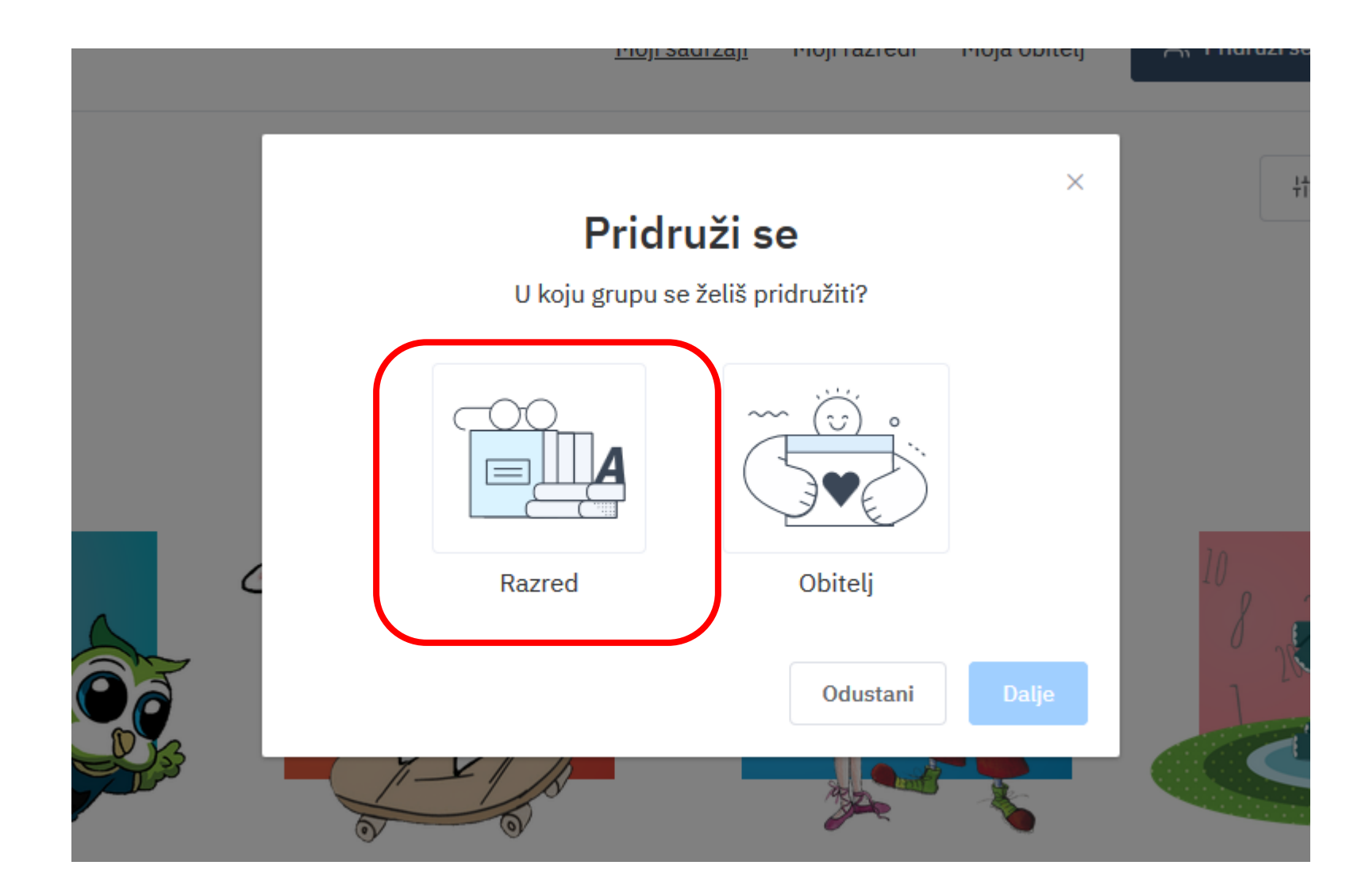

### Odabiremo Dalje

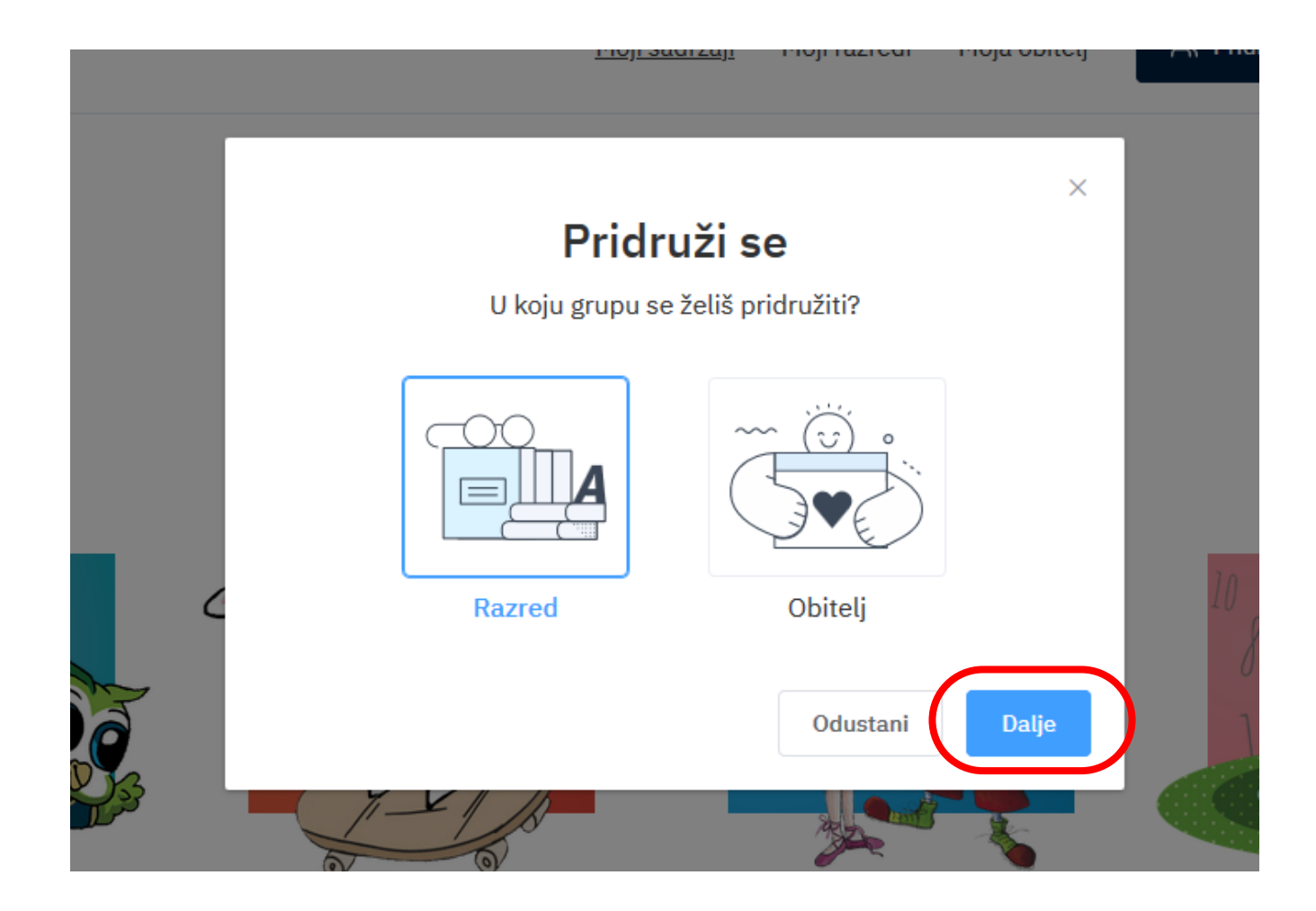

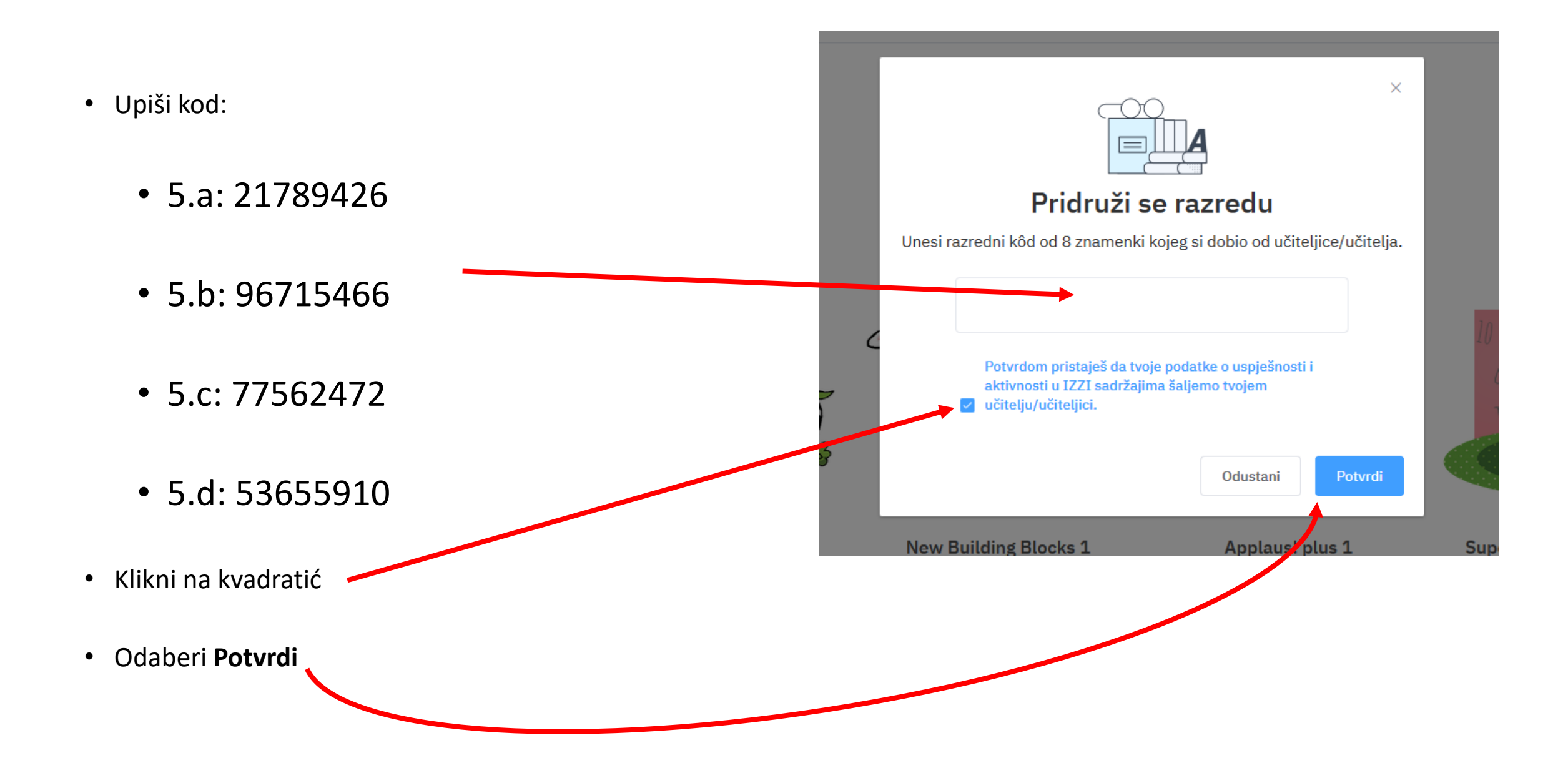

#### I to je to... krećemo

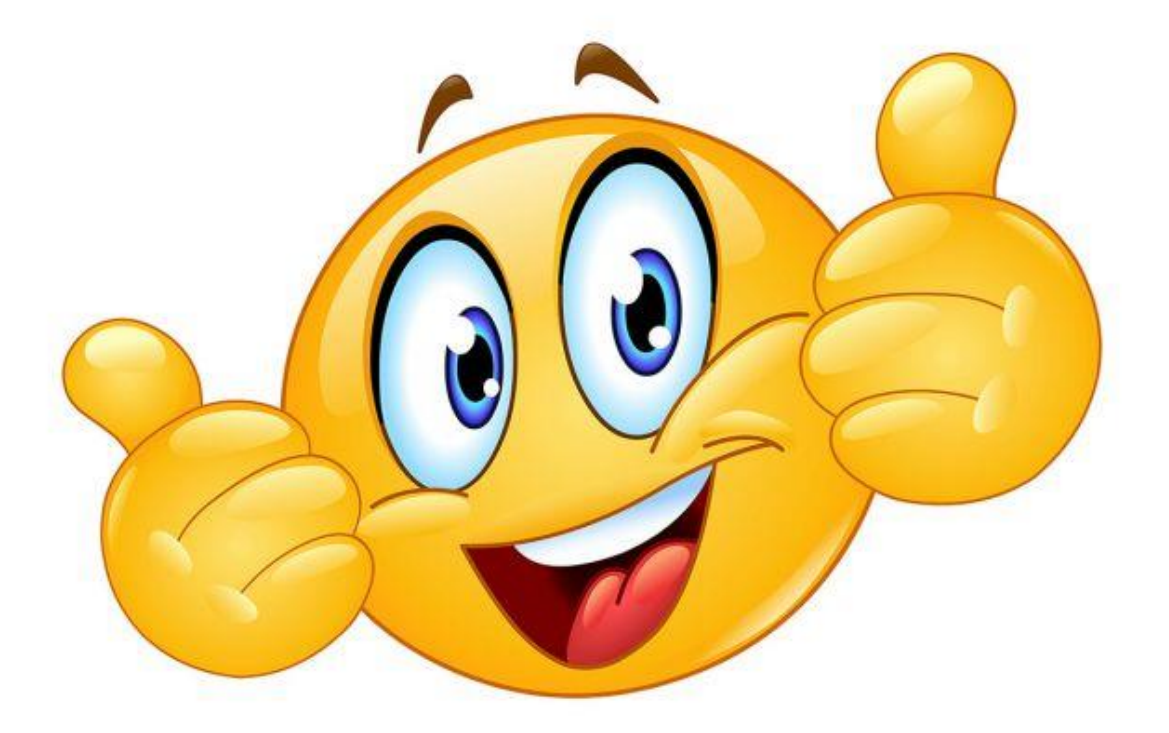